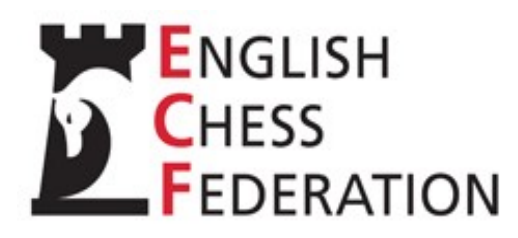

# **Appointment of Proxies and Voting Arrangements**

for the ECF Annual General Meeting to be held on 15 October 2022

## **Council Database**

The Council Database is used principally for the purpose of providing direct electronic voting during Council Meetings, but also to provide a permanent record of Council business. An incidental feature is the ability for members to notify, change or cancel proxies. All card voting at the Annual General Meeting will be conducted using the database facility and representatives attending in person are encouraged to bring a laptop for this purpose, though some machines will be available for representatives without.

The database is technically still at 'beta' level and there are still some rough edges.

The database has a public interface showing past information from 2018 (though this is not yet complete). It can be accessed from the Council page of the EVF website or directly at

#### http://ecfcouncillive.ndlazi.uk

This gives access to the Agenda and papers and other information about Annual General Meeting. This includes the Voting Register, which updates in real time.

Voting and proxy appointment is only available for Council members, who will need to logon to access these facilities. All Council members are preregistered but a password will be required which can be obtained by filling in your surname and forename (as used in the Voting Register) and clicking the "Forgotten Password" button on the User Login Page. A password will be sent to the email address that we have for the representative. This is likely to be very cumbersome to remember, but need only be used once if you fill in the optional boxes for a new password. It would be helpful to avoid any future problems if you would go through this step as soon as you have finished reading this document.

### **Proxy Appointment**

To appoint, change, or cancel a proxy log on to the database as described above and select "Member Options" and the sub-menu "Appoint a Proxy".

This will show on the left a list of the organisations that you currently represent. You will need to select each in turn if you wish to make a proxy appointment. Then select the 'edit' option and a drop down list will appear listing all current Council members and anyone else who has recently been a proxy. The entries are listed alphabetically by surname. Select the proxy that you wish to appoint. This will take you to a confirmation screen which asks you to assent in the form of words required for legal validity. [Currently there is no 'Cancel' option – if you wish to cancel just move to another agenda item].

If the person you wish to appoint is not on the list then at present please send an email to the chairman giving full details of the person requested and at least their email address. The name will be added to the list and the proxies set up for those organisations that you request.

### **Proxies to the Chair**

Proxies to the Chair work as above: there is a special entry for the Chair at the top of the dropdown list. However, in the case of an appointment of the Chair you need to tell the Chair how to vote on your behalf. After the proxy has been confirmed you will be taken to a screen that lists the motions for the meeting. Select in turn the motions where you wish to make a direction and then click one of the buttons 'Vote in favour', 'Vote against' or 'Abstain'.

If you wish to split your vote you will currently have to email the chair directly to do this.

If after making your direction to the Chair you change your mind about how your vote should be cast you can make changes using the "Instruct the Chair" sub-option from the "Member Options"

## **Cancelling a Proxy**

To cancel a proxy go to 'Member Options'  $\rightarrow$  'Appoint a Proxy' as before and select the top item in the drop down list (which is a blank line). The proxy is immediately cancelled. [You can even do this during the meeting itself if you find at the last minute that you are able to attend and wish to reclaim your votes].

### Voting in the Meeting

During the meeting 'Member Options'  $\rightarrow$  'Vote' will take you to the electronic voting screen. Trying this at the moment will just give you a message saying "No motions are currently being voted on". The page is fairly similar to previous software used in our Zoom meetings except that your own voting entitlements will be automatically displayed and the voting is validated by the software. (making checking by tellers unnecessary). An extra feature is that you will be able to see how your votes have been recorded and will be able to correct any errors up to the moment when the Chair closes the poll.

#### Help

If you are having difficulties or notice any software issues please do feel free to email <u>council.chair@englishchess.org.uk</u>